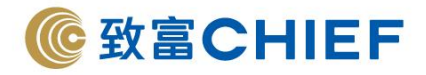

中國工商銀行(亞洲)(網上銀行)

Industrial and Commercial Bank of China (Asia) Limited (Online Banking)

銀行代碼:072

1. 登入工商銀行網上銀行,選擇「選單>繳費>電子直接付款授權書>設立電子直接付款授權書」。

| ICBC 😢 工银亚洲                                                                                                    | 個人網上銀行           | 金融@家                     | 請輸入搜索內容          |
|----------------------------------------------------------------------------------------------------|------------------|--------------------------|------------------|
| 跨境金融 首選銀行                                                                                                    | ☞ 橫向選單           | 🏫 主頁 🔛 收信箱  🧐 १          | 雪能宮服 💡 専人服務 🕞 登出 |
| ●銀行公告 > 3.提防可疑彈出的                                                                                                    | 9頁面,詳情請參閱"安全知識專圖 | 18 o                     |                  |
| ≔ 選單 🗘 我的選單                                                                                                    | 設立電子直接付款授權書      |                          | ☆ 未收藏選單 ② 交易提示   |
| <mark>直</mark> 我的資產 🛛 🗸 🗸                                                                                                    |                  | 2                        | 3                |
| ▲ 賬戶服務 ✓                                                                                                    | 建立授權書            | 確認授權書                    | 建立成功             |
| ₩ 12 12 12 12 12 12 12 12 12 12 12 12 12                                                                                                    | 付款資訊             |                          |                  |
| ゴ 繳費 へ                                                                                                    | 付款賬號:            | 港元往來                     | •                |
| 繳付賬單                                                                                                    |                  | 實際可用結餘: HKD<br>賬面結餘: HKD |                  |
| 工銀e繳費 🗸 🗸 🗸                                                                                                    | 每次最高付款限額:        | 500000                   |                  |
| 電子賬單及繳費                                                                                                    | 700.660          |                          |                  |
| 信用卡賬單登記                                                                                                    | )回,8月:           | 每次                       | •                |
| 繳費範本                                                                                                    | 到期曰:             | ● 無到期日 ○ 有到期日            | (111)<br>(111)   |
| 預約交易查詢                                                                                                    | 北市が明日にある田田       |                          |                  |
| 白表elPO繳費服務                                                                                                    | °×a∧stk/~st      |                          |                  |
| 電子直接付款授權書<br>へ                                                                                                    | 商戶類別             | 收款賬號                     |                  |
| 設立電子直接付款授權書                                                                                                    |                  |                          |                  |
| 我的電子直接付款授權書                                                                                                    | 收款信息             |                          |                  |
| 🖸 保險 🗸 🗸 🗸                                                                                                    | 收款賬號:            | 383017175001             |                  |
| 🔮 貸款 🛛 🗸 🗸                                                                                                    | <b>此封御行</b> ,    | 024 运生银行左国八司             | _                |
| ■信用卡 ✓                                                                                                    | - Listerick      | 024 - 恒主銀行有限公司           | •                |
| ②電子服務 ~                                                                                                    | 收款人戶名:           | CHIEF SECURITIES LTD     |                  |
| ▲ 客戶服務 ~                                                                                                    | 債務人編號:           |                          |                  |
| 一個人名 化 一個人名 化 化 化 化 化 化 化 化 化 化 化 化 化 化 化 化 化 化 化 |                  | ✓ 我同意及接受相關之 條款及          | 細則               |
| 🥶 現金發放計劃 🛛 🗸 🗸                                                                                                    |                  |                          |                  |
| 24 - R. L. L. L. 49                                                                                                    |                  | 下一步                      | B)               |

2. 填寫以下資料:

付款資訊:

- 1. 每次付款限額:請根據您的需要輸入限額
- 2. 週期:建議設置「每次」
- 3. 到期日:建議設置「無到期日」

收款賬戶類型:

點擊「收款賬號」

收款信息:

- 1. 收款賬號:「383017175001」
- 2. 收款銀行:選擇「024 恒生銀行有限公司」
- 3. 收款人戶名:「Chief Securities Limited」
- 4. 債務人編號: 請填寫您的致富賬戶號碼 (例如賬戶號碼為 P123456, 只需輸入 123456)
- 5. 點擊「我同意及接受相關之條款及細則」
- 6. 確認資料·點擊「下一步」

## 致富集團有限公司 Chief Group Limited

香港德輔道中 308 號富衛金融中心 11 樓 11/F, FWD Financial Centre, 308 Des Voeux Road Central, Hong Kong 電話 Tel (852) 2500 9228 傳真 Fax (852) 8147 2612 www.chiefgroup.com.hk

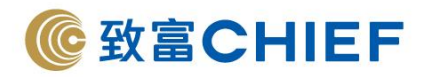

3. 必須註明致富賬戶號碼,核對信息無誤,輸入「密碼器上的密碼」^,點擊「確認」。

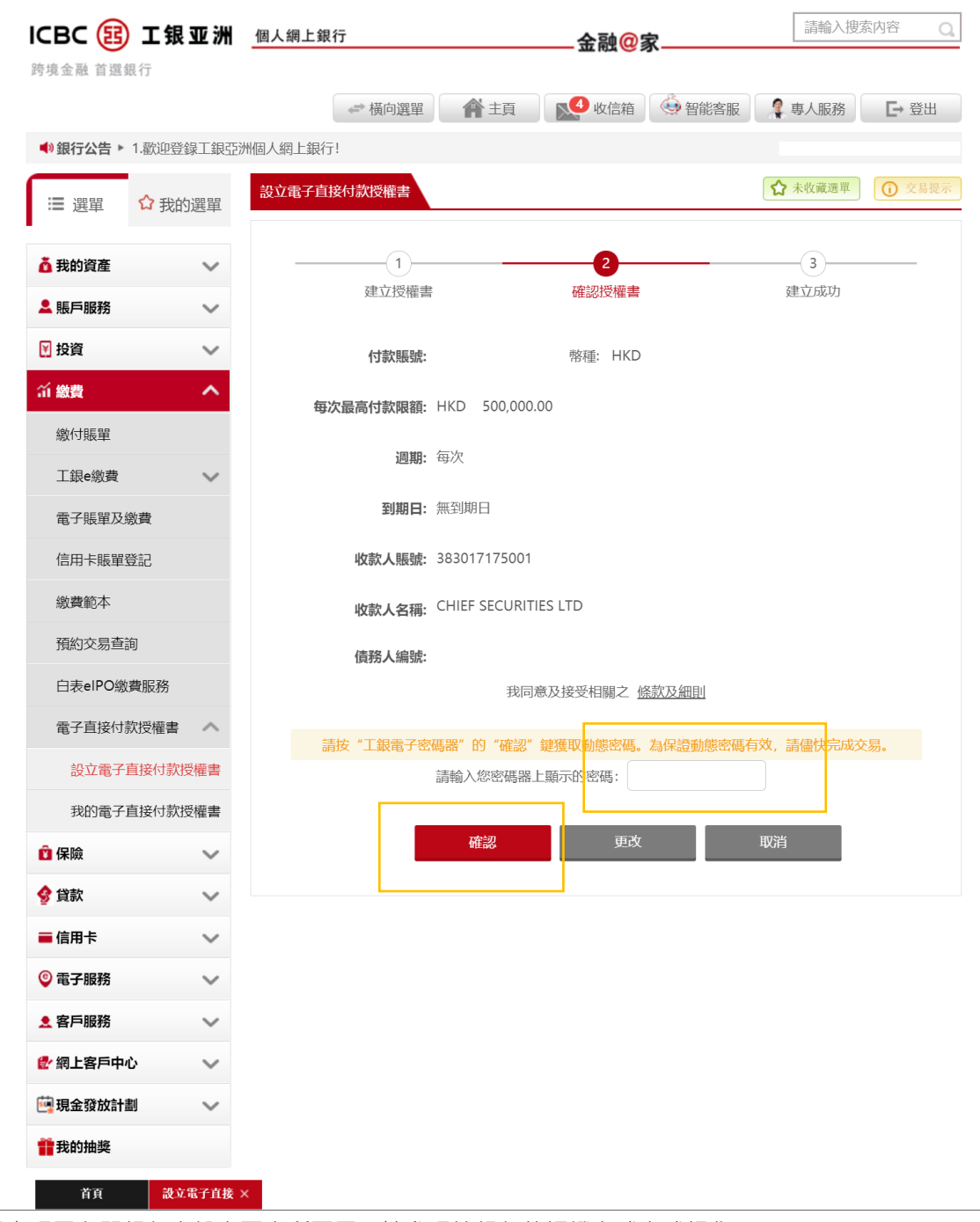

^雙重認證密碼因各間銀行之設定而有所不同‧請參照該銀行的認證方式完成操作。

### 致富集團有限公司 Chief Group Limited

香港德輔道中 308 號富衛金融中心 11 樓 11/F, FWD Financial Centre, 308 Des Voeux Road Central, Hong Kong 電話 Tel (852) 2500 9228 傳真 Fax (852) 8147 2612 www.chiefgroup.com.hk 2/3/2021

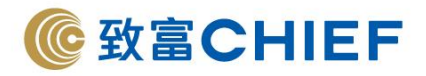

 申請完成,請記錄參考編號,另於「我的電子授權書」亦可看到相關紀錄,待致富審批完成即可經 「致富通」直接存款。

| :〓 選單                                                                                                    | ☆ 我的選                                                                                                    | ₽                                                                                                    |      |                                         |          |                                                   |                                                                                                    |                                    |                      |                   |                           |          | <b>公</b> 未         | 5.收藏選單             |             |
|----------------------------------------------------------------------------------------------------|----------------------------------------------------------------------------------------------------|----------------------------------------------------------------------------------------------------|------|-----------------------------------------|----------|---------------------------------------------------|----------------------------------------------------------------------------------------------------|------------------------------------|----------------------|-------------------|---------------------------|----------|--------------------|--------------------|-------------|
| 👗 我的资产                                                                                                    |                                                                                                    |                                                                                                    |      |                                         |          |                                                   |                                                                                                    |                                    |                      |                   |                           |          |                    |                    |             |
| ■ 我的資産                                                                                                    |                                                                                                    |                                                                                                    |      | E                                       | 建立EDD    | ●<br>A協定 詰                                        | <b>考編號</b>                                                                                                    | <mark>見:</mark><br>記記,及服           | 静眼我行得                | 客戶服務部             | 8門聯繫。                     |          |                    |                    |             |
| ₩ 投資                                                                                                    |                                                                                                    | ,                                                                                                    |      |                                         |          | 000 — 110 H                                       | 02012 - 11                                                                                                    |                                    |                      |                   | 1 5 0 1000                |          |                    |                    |             |
| úí 繳費                                                                                                    | /                                                                                                    |                                                                                                    |      |                                         |          |                                                   |                                                                                                    |                                    |                      |                   |                           |          |                    |                    |             |
| 繳付賬單                                                                                                    |                                                                                                    |                                                                                                    |      |                                         |          |                                                   |                                                                                                    |                                    |                      |                   |                           |          |                    |                    |             |
| 工銀e繳費                                                                                                    | 、<br>、                                                                                                    | ,                                                                                                    |      |                                         |          |                                                   |                                                                                                    |                                    |                      |                   |                           |          |                    |                    |             |
| 電子賬單及                                                                                                    | 繳費                                                                                                    |                                                                                                    |      |                                         |          |                                                   |                                                                                                    |                                    |                      |                   |                           |          |                    |                    |             |
| 信用卡賬單                                                                                                    | 登記                                                                                                    |                                                                                                    |      |                                         |          |                                                   |                                                                                                    |                                    |                      |                   |                           |          |                    |                    |             |
| 繳費範本                                                                                                    |                                                                                                    |                                                                                                    |      |                                         |          |                                                   |                                                                                                    |                                    |                      |                   |                           |          |                    |                    |             |
| 預約交易查                                                                                                    | 詢                                                                                                    |                                                                                                    |      |                                         |          |                                                   |                                                                                                    |                                    |                      |                   |                           |          |                    |                    |             |
| 白表elPO繳                                                                                                    | 費服務                                                                                                    |                                                                                                    |      |                                         |          |                                                   |                                                                                                    |                                    |                      |                   |                           |          |                    |                    |             |
| 電子直接付                                                                                                    | 款授權書                                                                                                    |                                                                                                    |      |                                         |          |                                                   |                                                                                                    |                                    |                      |                   |                           |          |                    |                    |             |
|                                                                                                    |                                                                                                    |                                                                                                    |      |                                         |          |                                                   |                                                                                                    |                                    |                      |                   |                           |          |                    |                    |             |
|                                                                                                    |                                                                                                    |                                                                                                    |      |                                         |          |                                                   |                                                                                                    |                                    |                      |                   |                           |          |                    |                    |             |
| : 選單                                                                                                    | ☆ 我的選                                                                                                    | 我                                                                                                    | 的直接付 | J款授權                                    |          |                                                   |                                                                                                    |                                    |                      |                   |                           |          |                    | ▲ 未                | (藏選         |
| Ⅲ 選單 ▲ 我的資產                                                                                                    | ☆ 我的選                                                                                                    | <u>我</u><br>到                                                                                                    | 的直接休 | は款授權                                    | Ē        | 責務人編號                                             | 克 付款附                                                                                                    | 見額 近                               | 司期                   | 到期日               | 授權書狀                      | ¢        | 操作                 | ☆ 未当<br>作          | (藏選         |
| <ul> <li>Ⅲ 選單</li> <li>▲ 我的資產</li> <li>▲ 賬戶服務</li> </ul>                                                                                                    | ☆ 我的選                                                                                                    | 巽單<br>❤<br>❤                                                                                                    | 的直接体 | J款授權<br>收款人<br>3830171750               | 信<br>001 | 責務人編號                                             | ī 付款降<br>HKI<br>500,00                                                                                                    | 良額<br>)<br>0.00                    | 周期                   | 到期日               | 授權 <b>書</b> 狀<br>態<br>生效中 | ţ.       | 操作                 | ★ 未 1              | (藏選         |
| <ul> <li>:Ξ 選單</li> <li>▲ 我的資產</li> <li>▲ 賬戶服務</li> <li>У 投資</li> </ul>                                                                                                    | ☆ 我的選                                                                                                    | 3 3 3 4 4 < | 的直接体 | J款授權<br>收款人<br>3830171750               | 信<br>001 | <b>責務人編號</b><br>MANDA1                            | (付款)<br>HKE<br>500,00<br>FE ID:                                                                                                    | 艮額 近<br>) 在<br>0.00                | <u>周</u> 期<br>尋次     | 到期日               | 授權書)<br>態<br>生效中          | ŧ        | 操(<br>修改<br>終」     | ☆ 未回               | 王藏選         |
| <ul> <li>Ⅲ 選單</li> <li>▲ 我的資產</li> <li>▲ 賬戶服務</li> <li>※ 投資</li> <li>新 換費</li> </ul>                                                                                                    | ☆ 我的邊                                                                                                    | 2<br>弾<br>✓<br>✓<br>▲                                                                                                    | 的直接体 | J <mark>款授權</mark><br>收款人<br>3830171750 | 信<br>001 | <b>責務人編號</b><br>MANDA1<br>收款人<br>創建               | 7 付款阻<br>HKI<br>500,000<br>FE ID:<br>、戶名: CP<br>時間:                                                                                                    | 良額<br>D<br>0.00<br>hief sec        | 週期<br>尋次<br>uurities | 到期日<br>ltd        | 授權書)<br>態<br>生效中          | ¢        | 操 <b>f</b><br>修改   | ★ 未明               | 或選          |
| <ul> <li>:Ξ 選單</li> <li>▲ 我的資產</li> <li>▲ 賬戶服務</li> <li>爻 投資</li> <li>沂 繳費</li> <li>繳付賬單</li> </ul>                                                                                                    | ☆ 我的邊                                                                                                    | 業業                                                                                                    | 的直接へ | J款授權<br>收款人<br>3830171750               | 信<br>001 |                                                   | <b>付款</b><br>HKU<br>500,000<br>TE ID:<br>,戶名: CP<br>時間:<br>(時間:                                                                                                    | 良額<br>)<br>0.00<br>hief sec        | 週期<br>尋次<br>curities | 到期日<br>ltd        | 授權書狀態生效中                  | ŧ        | 操 <b>(</b><br>修改 ) | ★ 未報               | x藏選         |
| <ul> <li>Ⅲ 選單</li> <li>▲ 我的資產</li> <li>▲ 賬戶服務</li> <li>※ 投資</li> <li>(1) 級費         (3) 級付賬單         工銀e繳費     </li> </ul>                                                                                                    | ☆ 我的選                                                                                                    | g單<br>✓<br>✓<br>✓<br>✓                                                                                                    | ◎    | J款授權<br>收款人<br>383017175(               | 信<br>001 |                                                   | 付款附<br>HKU<br>500,000<br>TE ID:<br>戶名: CP<br>書: CP<br>書: CP<br>: CP<br>: CP<br>: CP<br>: CP<br>: CP<br>: CP<br>: CP<br>: CP<br>: CP<br>: CP<br>: CP<br>: CP<br>: CP<br>: CP<br>: CP<br>: CP<br>: CP | R額 近     0.00 命     1              | 周期<br>尋次<br>curities | 到期日<br>ltd        | 授權書狀態生效中                  | ÷,       | 操<br>修改<br>終1      | ★                  | Z           |
| <ul> <li>Ⅲ 選單</li> <li>▲ 我的資產</li> <li>▲ 賬戶服務</li> <li>※ 投資</li> <li>※ 投資</li> <li>(新 繳費</li> <li>▲ 繳付賬單</li> <li>工銀e繳費</li> <li>電子賬單び</li> </ul>                                                                                                    | ☆ 我的選                                                                                                    | 3 3 3 3 4 4 < | 的直接へ | J款授權<br>收款人<br>383017175(               | 信<br>001 | <b>債務人編號</b><br>MANDA1<br>收款人<br>創建<br>最後修改       | 付款附<br>HKI<br>500,000<br>FE ID:<br>戶名:CP<br>時間:<br>(時間:                                                                                                    | 段額 近<br>0.00 都<br>hief sec         | 圓期<br>尋次<br>curities | 到期日<br>ltd        | 授權書狀態                     | <b>7</b> | 操作                 | ★                  | <b>(</b> 藏選 |
| <ul> <li>Ⅲ 選單</li> <li>▲ 我的資產</li> <li>▲ 賬戶服務</li> <li>※ 投資</li> <li>※ 投資</li> <li>(1 繳費</li> <li>▲ 氯付賬單</li> <li>▲ 氧子賬單及</li> <li>(信用卡賬單)</li> </ul>                                                                                                    | ☆ 我的選                                                                                                    | 2<br>単<br>・<br>・<br>・                                                                                                    | 的直接へ | J款授權<br>收款人<br>3830171750               | €<br>001 | <b>責務人編號</b><br>MANDAT<br>收款人<br>創建<br>最後修改       | 7 付款阻<br>HKU<br>500,000<br>IE ID:<br>戶名: CP<br>時間:<br>(時間:<br>(時間:                                                                                                    | 良額 〕<br>0.00 ☎<br>hief sec<br>; 1  | 週期<br>尋次<br>eurities | 到期日<br>ltd        | 授權書助態生效中                  |          | 操修改会               | ☆ 未利               |             |
| <ul> <li>Ⅲ 選單</li> <li>▲ 我的資產</li> <li>▲ 賬戶服務</li> <li>※ 投資</li> <li>※ 投資</li> <li>(1) 級費</li> <li>▲ 電子賬單</li> <li>▲ 信用卡賬單</li> <li>▲ 激費範本</li> </ul>                                                                                                    | <ul> <li>☆ 我的選</li> <li>2</li> <li>2</li> <li>2</li> <li>2</li> <li>2</li> <li>2</li> <li>2</li> <li>2</li> <li>2</li> <li>2</li> <li>2</li> <li>3</li> <li>4</li> <li>5</li> <li>4</li> <li>5</li> <li>4</li> <li>5</li> <li>4</li> <li>5</li> <li>5</li> <li>4</li> <li>5</li> <li>5</li> <li>6</li> <li>6</li> <li>7</li> <li>7</li> <li>8</li> <li>4</li> <li>5</li> <li>7</li> <li>8</li> <li>4</li> <li>5</li> <li>7</li> <li>7</li> <li>7</li> <li>7</li> <li>7</li> <li>8</li> <li>7</li> <li>8</li> <li>7</li> <li>8</li> <li>7</li> <li>8</li> <li>8</li> <li>9</li> <li>8</li> <li>9</li> <li>8</li> <li>9</li> <li>9&lt;</li></ul>                                                                                                    | 業                                                                                                    | 的直接休 | J款授權<br>收款人<br>3830171750               | G<br>001 | <b>責務人編號</b><br>MANDA1<br>收款人<br>創建<br>最後修改       | (付款限<br>HKI<br>500,00<br>FE ID:<br>戶名: CP<br>時間:<br>(時間:                                                                                                    | 限額 近<br>0.00 和<br>hief sec         | 圓期<br>尋次<br>surities | 到期日<br>ltd        | 授權書狀                      | ₹        | 操修改会               | ☆ 未利               | 夏藏選         |
| <ul> <li>Ⅲ 選單</li> <li>▲ 我的資產</li> <li>▲ 賬戶服務</li> <li>※ 投資</li> <li>※ 投資</li> <li>(1 繳費</li> <li>※ 執付賬單</li> <li>工銀e繳費</li> <li>電子賬單及</li> <li>信用卡賬單</li> <li>繳費範本</li> <li>預約交易者</li> </ul>                                                                                                    | <ul> <li>☆ 我的選</li> <li>2</li> <li>2</li> <li>3</li> <li>4</li> <li>5</li> <li>5&lt;</li></ul>                                                                                                    | g單<br>✓<br>✓                                                                                                    |      | J款授權<br>收款人<br>383017175(               | 信<br>001 | 責務人編號<br>MANDAT<br>收款人<br>創建<br>最後修改              | ( 付款阳<br>HKI<br>500,000<br>TE ID:<br>戶名: CP<br>時間:<br>(時間:                                                                                                    | 良額<br>0.00<br>hief sec             | 圓期<br>尋次<br>surities | <b>到期日</b><br>ltd | 授權書助                      |          | 操。後後               | ☆ 木和<br>作<br>E     | x藏選         |
| <ul> <li>Ⅲ 選單</li> <li>▲ 我的資產</li> <li>▲ 賬戶服務</li> <li>※ 投資</li> <li>※ 投資</li> <li>(1) 級費</li> <li>▲ 銀句賬單</li> <li>▲ 工銀e繳費</li> <li>▲ 百馬卡賬單</li> <li>▲ 激費範本</li> <li>一 預約交易를</li> <li>白表elPO(2)</li> </ul>                                                                                                    | ☆ 我的選     式                                                                                                    | 3                                                                                                    |      | J款授權<br>收款人<br>3830171750               | 信<br>001 |                                                   | 7 付款阻<br>HKI<br>500,000<br>TE ID:<br>戶名: CP<br>時間:<br>時間:                                                                                                    | Q額 ↓↓<br>0.00 क<br>hief sec<br>< 1 | 週期<br>尋次<br>eurities | <b>到期日</b><br>ltd | 授權書狀                      | , "<br>, | 操                  | ☆ 未初     和         |             |
| <ul> <li>Ⅲ 選單</li> <li>▲ 我的資產</li> <li>▲ 银戶服務</li> <li>※ 投資</li> <li>※ 投資</li> <li>※ (1)</li> <li>※ (1)</li> <li< th=""><th><ul> <li>○ 我的邊</li> <li>○ 我的邊</li> <li>○ 我的處</li> <li>○ 我的處</li> <l< th=""><th>g<br/>₩<br/>₩<br/>₩</th><th></th><th>J款授權<br/>收款人<br/>383017175(</th><th>信<br/>001</th><th><b>黃務人編號</b><br/>MANDAT<br/>收款人<br/>創建<br/>最後修改</th><th>6 付款明<br/>HKU<br/>500,000<br/>IE ID:<br/>戶名: CP<br/>時間:<br/>(時間:<br/>(時間:</th><th>見額 近 0.00 位</th><th>間期<br/>事次<br/>eurities</th><th>到期日<br/>ltd</th><th>授權書狀</th><th>Ę</th><th>操修改</th><th>☆ 和<br/>作<br/>作<br/>生</th><th>XXXXX</th></l<></ul></th></li<></ul> | <ul> <li>○ 我的邊</li> <li>○ 我的邊</li> <li>○ 我的處</li> <li>○ 我的處</li> <l< th=""><th>g<br/>₩<br/>₩<br/>₩</th><th></th><th>J款授權<br/>收款人<br/>383017175(</th><th>信<br/>001</th><th><b>黃務人編號</b><br/>MANDAT<br/>收款人<br/>創建<br/>最後修改</th><th>6 付款明<br/>HKU<br/>500,000<br/>IE ID:<br/>戶名: CP<br/>時間:<br/>(時間:<br/>(時間:</th><th>見額 近 0.00 位</th><th>間期<br/>事次<br/>eurities</th><th>到期日<br/>ltd</th><th>授權書狀</th><th>Ę</th><th>操修改</th><th>☆ 和<br/>作<br/>作<br/>生</th><th>XXXXX</th></l<></ul> | g<br>₩<br>₩<br>₩                                                                                                    |      | J款授權<br>收款人<br>383017175(               | 信<br>001 | <b>黃務人編號</b><br>MANDAT<br>收款人<br>創建<br>最後修改       | 6 付款明<br>HKU<br>500,000<br>IE ID:<br>戶名: CP<br>時間:<br>(時間:<br>(時間:                                                                                                    | 見額 近 0.00 位                        | 間期<br>事次<br>eurities | 到期日<br>ltd        | 授權書狀                      | Ę        | 操修改                | ☆ 和<br>作<br>作<br>生 | XXXXX       |
| <ul> <li>Ⅲ 選單</li> <li>▲ 我的資產</li> <li>▲ 我的資產</li> <li>▲ 銀戶服務</li> <li>※ 投資</li> <li>※ 投資</li> <li>※ (約</li> <li>※ (約</li> <li>※ (約</li> <li>※ (約</li> <li>※ (1)</li> <li>※ (1)</li> <li>※</li></ul>                                                                                                    | <ul> <li>☆ 我的邊</li> <li>公 我的邊</li> <li>公 教費</li> <li>2 級費</li> <li>2 協費</li> <li>2 協費</li> <li>2 協費</li> <li>2 協費</li> <li>3 協費</li> <li>3 協費</li> <li>3 協費</li> <li>3 協費</li> <li>4 協業</li> </ul>                                                                                                    | ¥                                                                                                    |      | J款授權<br>收款人<br>3830171750               | f<br>001 | <mark>債務人編號</mark><br>MANDAT<br>收款人<br>創建<br>最後修改 | 6 付款限<br>HKI<br>500,000<br>IE ID:<br>戶名: CP<br>時間:<br>(時間:<br>(時間:                                                                                                    | R額 近<br>0.00 和<br>hief sec         | 週期<br>尋次<br>curities | 到期日<br>ltd        | 授權書狀                      |          | 操作                 | ☆ 和<br>作<br>作<br>上 |             |

## 致富集團有限公司 Chief Group Limited

香港德輔道中 308 號富衛金融中心 11 樓 11/F, FWD Financial Centre, 308 Des Voeux Road Central, Hong Kong 電話 Tel (852) 2500 9228 傳真 Fax (852) 8147 2612 www.chiefgroup.com.hk 2/3/2021

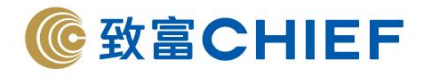

# 中國工商銀行(亞洲)(流動應用程式)

Industrial and Commercial Bank of China (Asia) Limited (Mobile APP)

銀行代碼:072

# 1. 登入工商銀行手機銀行,選擇「選單>全部>繳費」。

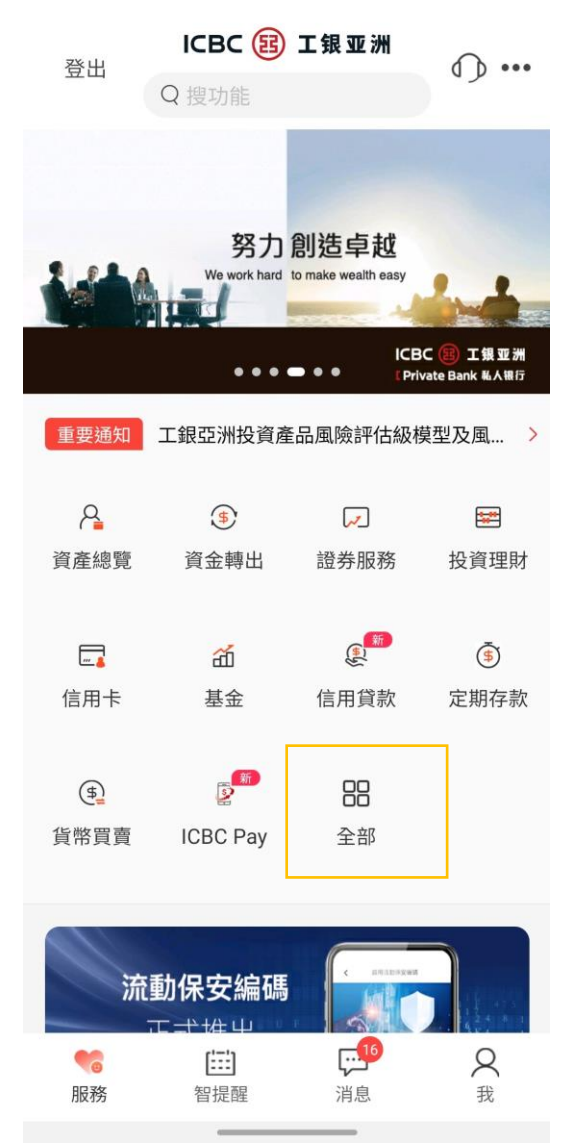

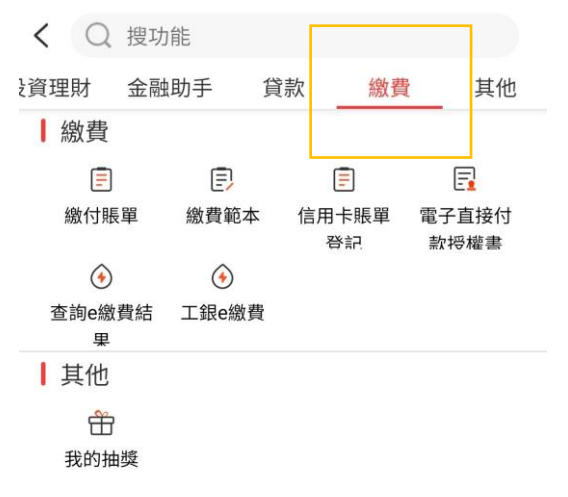

### 致富集團有限公司 Chief Group Limited

香港德輔道中 308 號富衛金融中心 11 樓 11/F, FWD Financial Centre, 308 Des Voeux Road Central, Hong Kong 電話 Tel (852) 2500 9228 傳真 Fax (852) 8147 2612 www.chiefgroup.com.hk

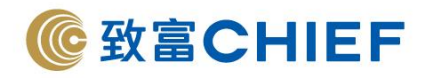

## 2. 選擇「電子直接付款授權>設立電子直接付款授權書」。

| < 電子直接付款授權書 |   | < 設立電子    | 直接付款授權書              |
|-------------|---|-----------|----------------------|
| 設立電子直接付款授權書 | > | 收款商戶類別:   | 收款賬戶號碼 🗸             |
| 我的電子直接付款授權書 | > | 收款賬戶號碼:   | 383017175001         |
|             |   | 收款賬戶名稱:   | Chief securities Itd |
|             |   | 收款銀行:     | 024:恒生銀行有限公司 🗸       |
|             |   | 付款人編號:    |                      |
|             |   | 付款賬戶:     | ·港元往來 🗸              |
|             |   | 付款幣種:     | HKD                  |
|             |   | 每次最高付款限額: | 500000               |
|             |   | 付款週期:     | 每次 🗸                 |
|             |   | 到期日:      | 直至另行通知 🗸             |
|             |   | ✓ 本人已細閱;  | 及同意相關之條款及細則          |
|             |   |           | 下一步                  |
|             |   |           | () 交易提示              |
|             |   |           |                      |
|             |   |           |                      |
|             |   |           |                      |
|             |   |           |                      |

付款資訊需要填寫以下資料:

- 1. 收款商戶類別:點選「收款賬戶號碼」
- 2. 收款賬戶號碼:「383017175001」
- 3. 收款賬戶名稱:「Chief Securities Limited」
- 4. 收款銀行:選擇「024 恒生銀行有限公司」
- 5. 付款人編號:請填寫您的致富賬戶號碼 (例如賬戶號碼為 P123456,只需輸入 123456)
- 6. 每次最高付款限額:請根據您的需要輸入限額
- 7. 付款週期:建議設置「每次」
- 8. 到期日:建議設置「直至另行通知」
- 9. 請點選「本人已細閱及同意相關之條款及細則」
- 10. 確認資料,點擊「下一步」

### 致富集團有限公司 Chief Group Limited

香港德輔道中 308 號富衛金融中心 11 樓 11/F, FWD Financial Centre, 308 Des Voeux Road Central, Hong Kong 電話 Tel (852) 2500 9228 傳真 Fax (852) 8147 2612 www.chiefgroup.com.hk 2/3/2021

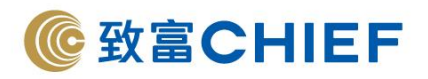

 申請完成,請輸入「動態密碼」<sup>^,</sup>並記錄參考編號。另於「我的電子授權書」亦可看到相關紀錄, 待致富審批完成即可經「致富通」直接存款。

| < 設立電子直接付款授權書                | < 設立電子直接付款授權書                |
|------------------------------|------------------------------|
| 請確認付款信息:                     | ✓ 指令提交成功                     |
| 收款商戶類別: 收款賬戶號碼               | 參考編號:<br>交易類型:設立電子直接付款授權書    |
| 收款賬戶名稱: Chief securities Itd | 執行日期: 2020年12月30日            |
| 付款人編號:                       | 授權書信息                        |
| 付款幣種: HKD                    | 收款賬戶名稱: Chief securities Itd |
| 每次最高付款限額: 500,000.00         | 付款人編號:                       |
| 付款週期: 每次                     | 付款賬戶: -港元往來                  |
| 到期日: 直至另行通知                  | 付款幣種: HKD                    |
|                              | 每次最高付款限額: 500,000.00         |
| 保證動態密碼有效,請儘快完成交易。            | 付款週期: 每次                     |
| 動態密碼 前輸入                     | 到期日: 直至另行通知                  |
| 確認返回                         | 查詢                           |
|                              |                              |

\*雙重認證密碼因各間銀行之設定而有所不同,請參照該銀行的認證方式完成操作。

## 致富集團有限公司 Chief Group Limited

香港德輔道中 308 號富衛金融中心 11 樓 11/F, FWD Financial Centre, 308 Des Voeux Road Central, Hong Kong 電話 Tel (852) 2500 9228 傳真 Fax (852) 8147 2612 www.chiefgroup.com.hk 2/3/2021